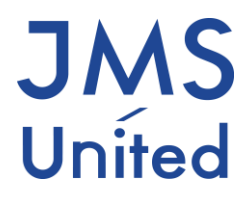

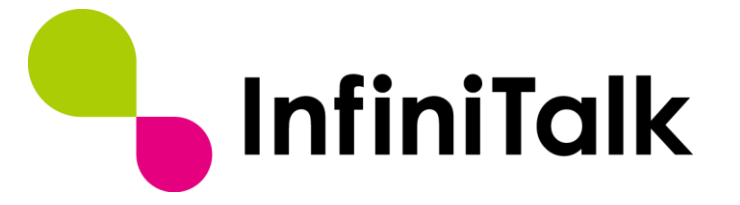

# SSL-VPN 接続簡易手順

第 0.2 版

# 改版履歴

| 版数    | 変更日付       | 変更内容                         |
|-------|------------|------------------------------|
| 0.1 版 | 2018/5/8   | 新規作成                         |
| 0.2 版 | 2020/01/21 | FortiClient6.2 向けに画面キャプチャを差替 |
|       |            |                              |
|       |            |                              |

製作著作 © 2020 JMS-United Co., Ltd. All rights reserved.

本書の一部、または全部を著作権所有者の許諾なしに、商用目的のために複製、配布することは できません。InfiniTalk、インフィニトークの名称およびロゴはインフィニトーク株式会社の商 標または登録商標です。

その他、記載された会社名およびロゴ、製品名などは該当する会社の商標または登録商標です。 本ガイドでは、©®TMの表示を省略しています。ご了承ください。

#### 目次

| 改版履 | 歷                       | 1 |
|-----|-------------------------|---|
| 第1章 | はじめに                    | 1 |
| 第2章 | 必要なアプリケーションのインストール・初期設定 | 2 |

# 第1章 はじめに

本マニュアルでは、InfiniTalk クラウドサービスに SSL-VPN 接続するための手順について記載しています。

本作業には以下のアプリが必要です。

・FortiClient : クラウドサーバへの SSL-VPN 接続に使用します

A 本ドキュメントは FortiClient 6.2 の場合を例に記載しております。 バージョンによって画面が異なる場合がございます。

## 第2章 必要なアプリケーションのインストール・初期設定

本章では、必要となるアプリケーションのインストール手順について記載しています。

#### 2.1 FortiClient のインストール

(1) 下記のURL にアクセスし、Windows 用の FortiClient インストールプログラムをダウンロー ドして下さい。

<<ダウンロードページ URL>>

https://www.forticlient.com/downloads

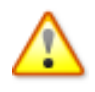

FortiClient6.2以降では、VPN クライアント機能は FortiClient VPN として独立しまし た。6.2以降をダウンロードする場合は、以下のように FortiClient VPN の [Download for Windows] を選択してください。

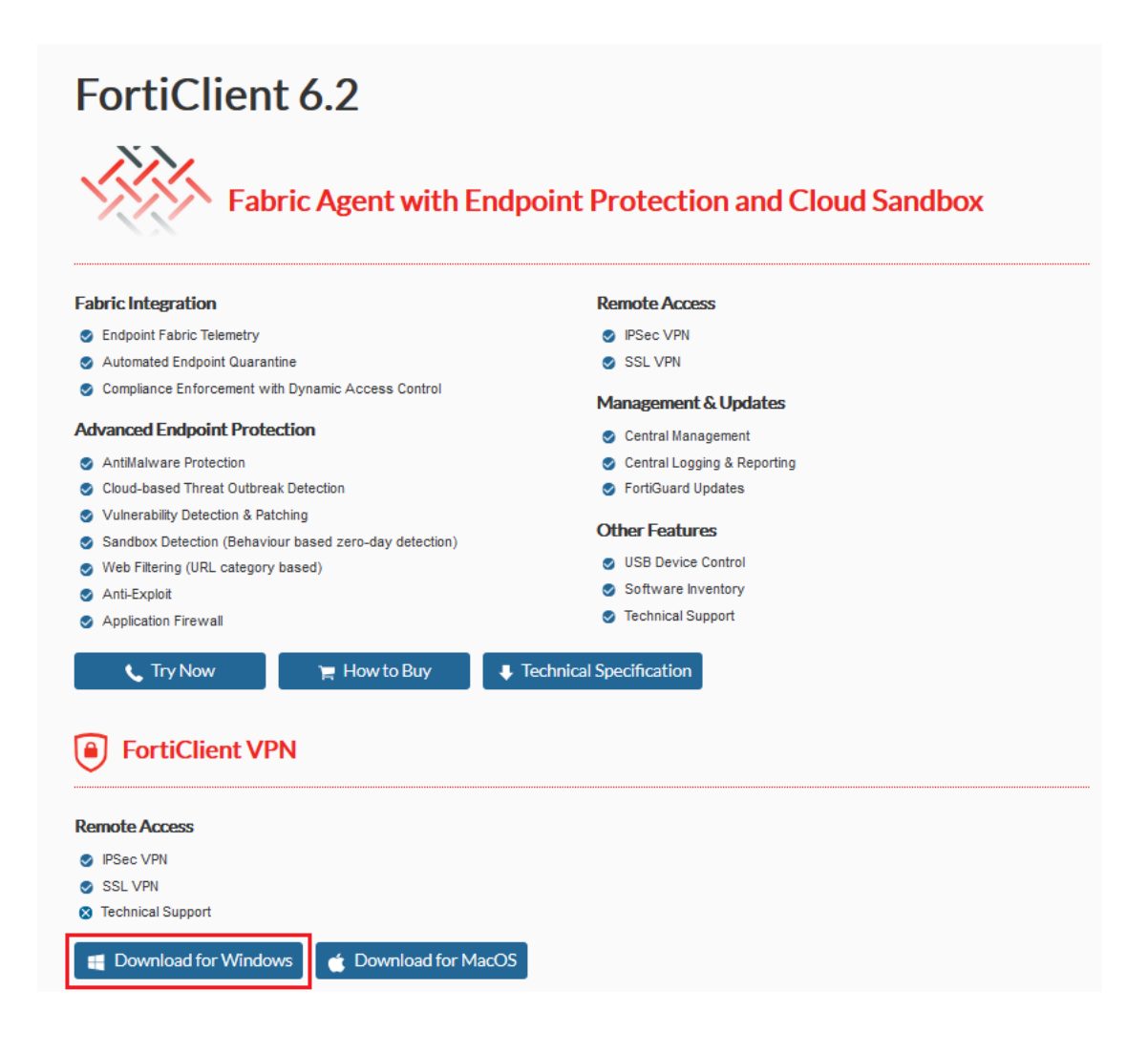

(2) ダウンロードしたインストールプログラムを実行し、FortiClientのインストールを開始して ください。

| FortiClient インストーラ                |       |
|-----------------------------------|-------|
| 「ステータス<br>- イメージをダウンロード中(2%)<br>┃ | キャンセル |

(3) セットアップ画面が表示されます。"はい、同意します" にチェックを入れ、[次へ]を選択 します。後は画面の指示に従いインストールを実行します。

| 🛃 FortiClient VPN セットアップ                                          |                                                              |                   |      | ×   |
|-------------------------------------------------------------------|--------------------------------------------------------------|-------------------|------|-----|
| FortiClient VPN セ                                                 | ットアップ ウィザードへようご                                              | 57                |      |     |
| このセットアップ ウィザードでは、<br>す。 続行する(こは、 [次へ] をクリ<br>は、 [キャンセル] をクリックしてくだ | FortiClient VPN をコンピューターにイン<br>ックしてください。 セットアップ ウィザート<br>さい。 | パトールしま<br>*を終了する( | č    |     |
|                                                                   |                                                              |                   |      |     |
|                                                                   |                                                              |                   |      |     |
|                                                                   |                                                              |                   |      | 2   |
| ☑はい、同意します                                                         | ライセンス同意書                                                     | k∧(N)             | キャンセ | 216 |

(4) インストールが完了したら以下の画面が表示されます。[完了]を選択します。

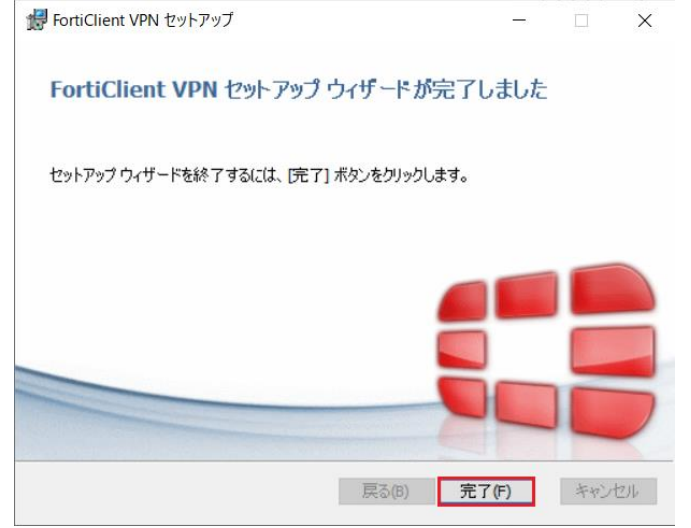

### 2.2 FortiClient の初期設定

- (1) [スタート]メニューからインストールした FortiClient を起動します。
- (2)以下のメッセージが表示された場合は、チェックを入れ、[I accept]を選択します。

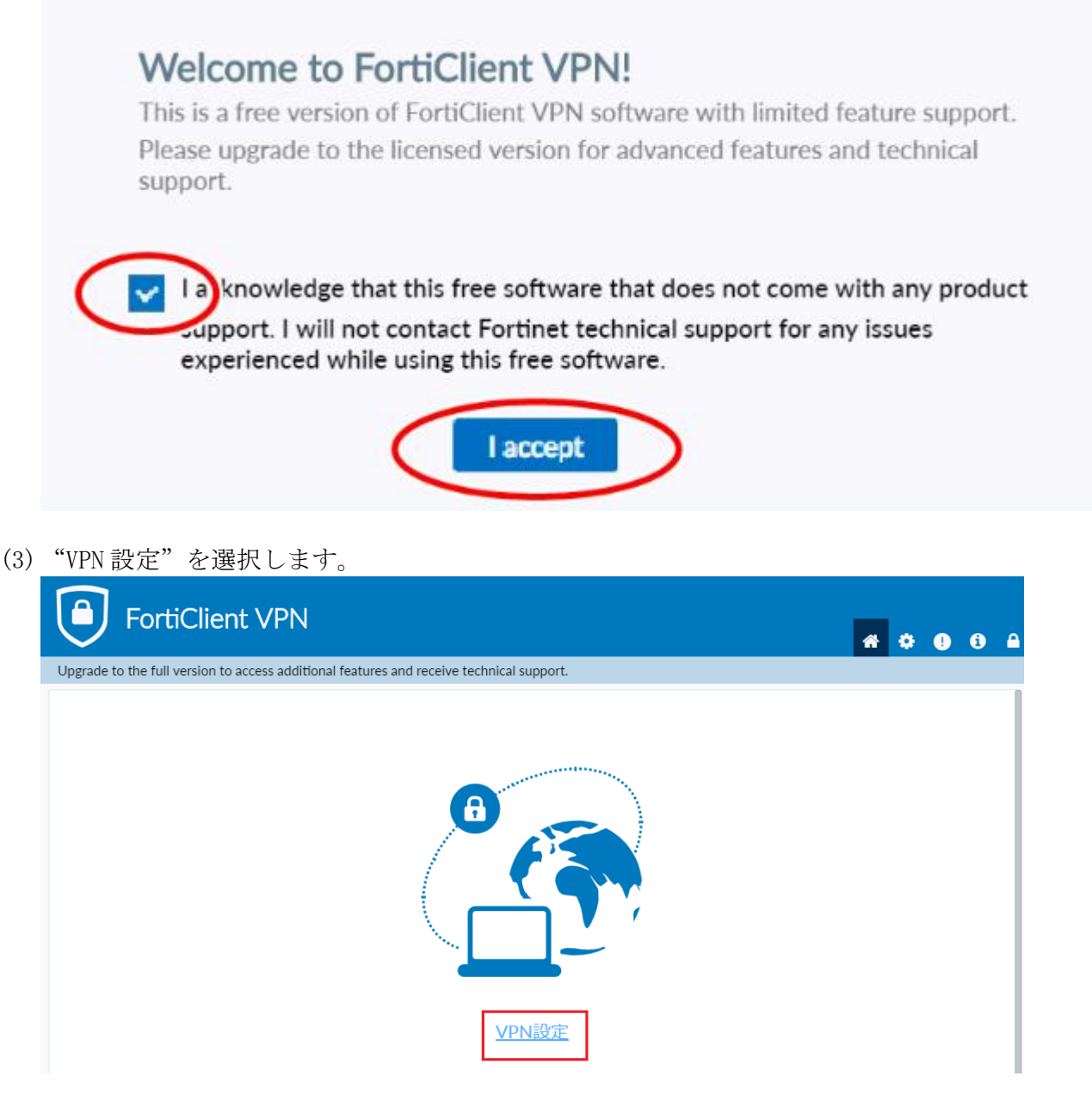

(4) 設定画面が表示されます。以下のように入力後、[保存]を選択します。

| FortiClien                       | t VPN                         |                                                                                                    |   | * | • | ! | i | 6 |
|----------------------------------|-------------------------------|----------------------------------------------------------------------------------------------------|---|---|---|---|---|---|
| Upgrade to the full version to a | access additional features an | id receive technical support.                                                                                                    |   |   |   |   |   |   |
|                                  | VPN<br>接続の<br>編集              |                                                                                                    |   |   |   |   |   |   |
|                                  | VPN                           | SSL-VPN IPsec VPN                                                                                                    |   |   |   |   |   |   |
|                                  | 接続名                           | infinitalk                                                                                                    |   |   |   |   |   |   |
|                                  | 説明                            |                                                                                                    |   |   |   |   |   |   |
|                                  | リモートGW                        | XXX.XXX.XXX                                                                                                    | × |   |   |   |   |   |
|                                  | クライアント証明書<br>認証               | <ul> <li>+リモートゲートウェイを追加</li> <li>ポートの編集 10443</li> <li>なし ▼</li> <li>ユーザ名入力 ○ ユーザ名を保存</li> <li>無効なサーバ証明書の警告を非表示</li> <li>キャンセル 保存</li> </ul> |   |   |   |   |   |   |

| VPN     | SSL-VPN                  |
|---------|--------------------------|
| 接続名     | 任意の文字列(例:infinitalk)     |
| リモート GW | (弊社から指定された IP アドレス)      |
| ポートの編集  | チェックし、10443を入力           |
| 認証      | "無効なサーバ証明書の警告を非表示" にチェック |

(5) 以上で初期設定は完了です。

#### 2.3 VPN 接続・切断

- (1) [スタート]メニューから FortiClient を起動します。
- (2)以下の画面が表示されます。弊社から指定されたユーザ名、パスワードを入力後、[接続]を選択します。

| FortiClient VPN                                               |                            | * | ¢00 |
|---------------------------------------------------------------|----------------------------|---|-----|
| Upgrade to the full version to access additional features and | receive technical support. |   |     |
|                                                               |                            |   |     |
| VPN名称                                                         | infinitalk 🔻               | ≡ |     |
| ユーザ名                                                          |                            |   |     |
| パスワード                                                         |                            |   |     |
|                                                               | 接続                         |   |     |

(3) 以下のようなセキュリティ警告が表示された場合は、"はい"を選択します。 (3) はたい"を選択します。

| P | このページを表示するには、セキュリティで保護された接続(サ<br>ーパー認証を含む)が必要です。 |
|---|--------------------------------------------------|
|   | このサイトの証明書発行元は、信頼されていないか不明で<br>す。続行しますか?          |
|   | はい(Y) いいえ(N) 証明書の表示(V) 詳細情報(M)                   |

- (4) 以下の画面が表示されれば VPN 接続完了です。この状態で以下のような操作が可能です。 ・InfiniTalk コントロールパネルの閲覧
  - ・エージェントステータスツールからのログイン及び通話受発信

VPN を切断する場合は [切断]を選択します。

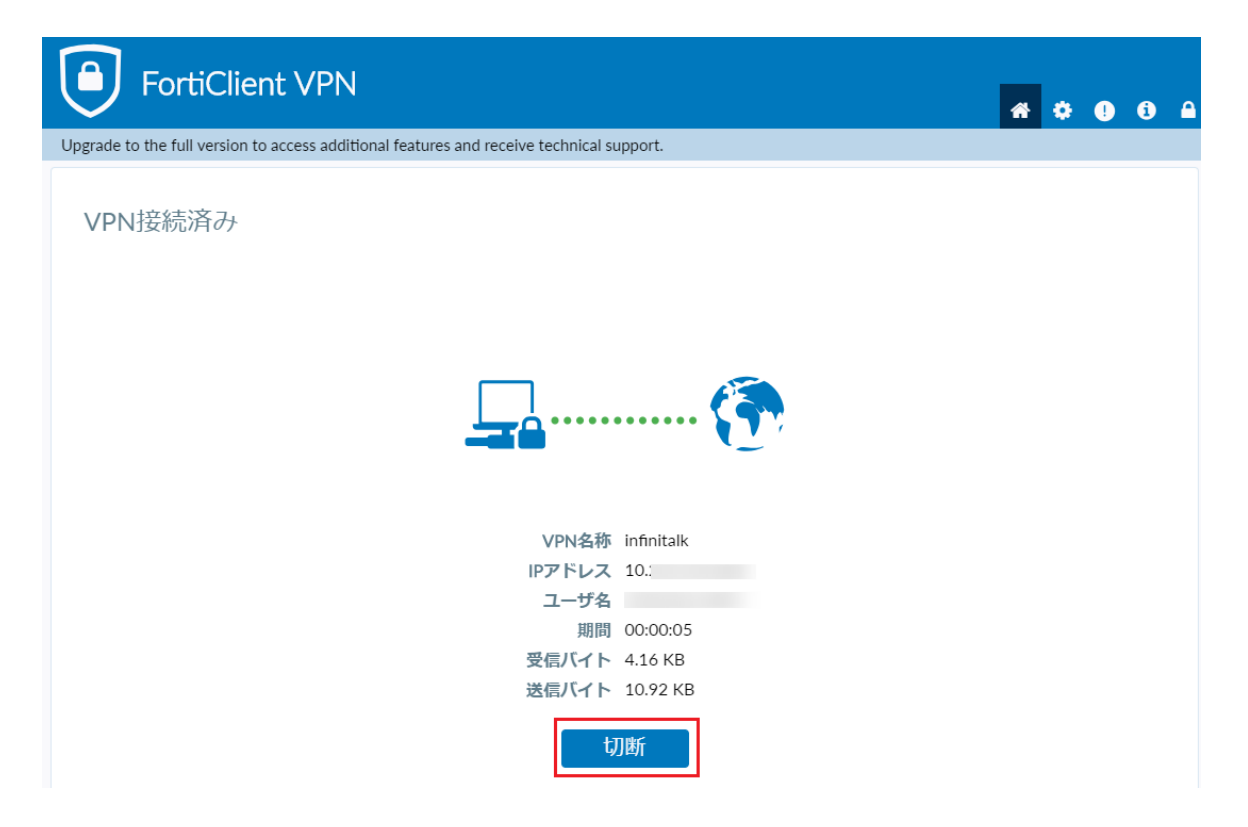